81

## Learning Guide

- To setup Auto-foldering conditions:
  - 1. Select OPTIONS from the Mail Manager Menu Bar.
  - 2. Click on **PROFILING**, followed by **MAIL**.
  - 3. Click on the AUTO-FOLDER command button.
  - 4. Type in a RULE name.
  - 5. Click on the NEW command button.
  - 6. Select a WHEN condition from the fields available.
  - Select a destination folder by typing the name of the folder in the field labelled "INSERT MESSAGE IN".
  - 8. Click on the SAVE command button.
  - 9. Activate the rule by clicking in the box to the left of the rule name and clicking on ACTIVATE ALL.
  - 10. Click on OK.
  - 11. Click on **OK** to dismiss the User Profiling window.
  - 12. Exit your ICONDESK session.

## To search for a message:

ŧ E ...

- 1. Click on FILE on the Menu Bar of the Mail Manager window.
- 2. Select the SEARCH option. (The Search window will appear.)
- 3. Type in the criteria for the search.
- 4. Click on OK. (A Search' Result window will be generated.)